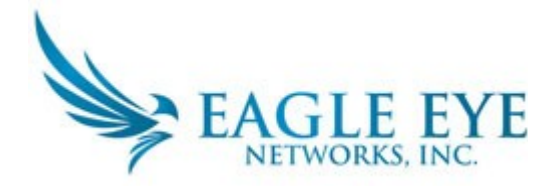

# **User Guide**

## 1. Logging into the system

- Step 1. Go to login.eagleeyenetworks.com
- Step 2. Enter your email address in the field
- Step 3. Enter your password
- Step 4. Click the Sign In button which will log you into the system.

| E                                           | AGLE EYE                                    |
|---------------------------------------------|---------------------------------------------|
| Email Address                               | Email Address                               |
| Password                                    | Password                                    |
| <                                           | Sign in                                     |
| Don't have an accoun<br>Forgotten Password? | Create a new account<br>Reset your password |

\*If using system for the first time an email will be sent that will prompt you to create a password. This email will be sent by the administrator.

## 2. Layouts

#### Viewing a Layout

Step 1. Under the Layout tab on the left side of the screen click the layout you would like to view.

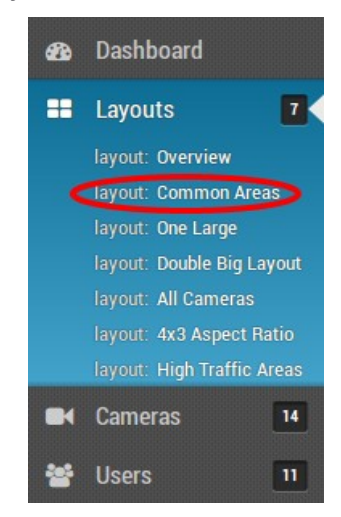

### **Creating a New Layout**

Step 1. Click Layout on the left side of the main page.

Step 2. Click the blue button on top on the page and choose new layout.

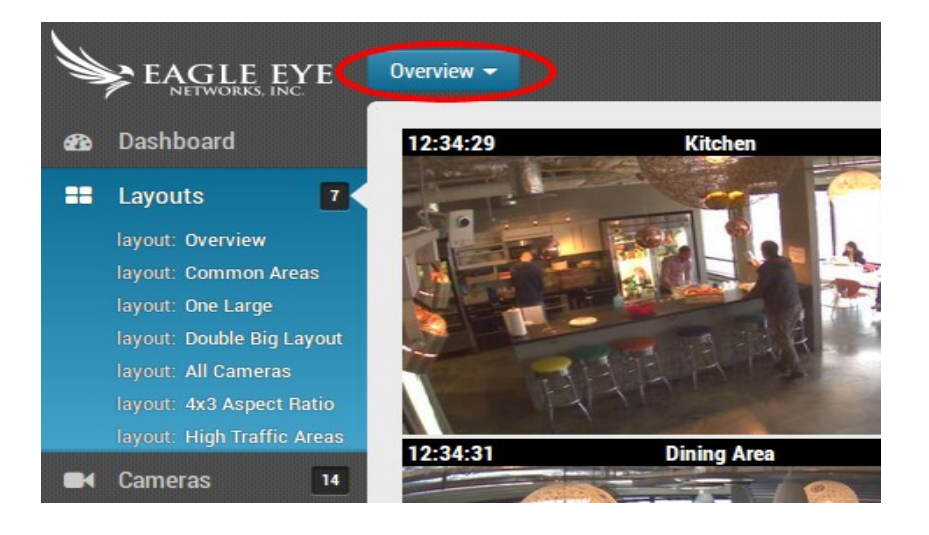

Step 3. Click on the drop-down then Add Cameras and choose the cameras you want in the layout and click the Add Cameras button.

| Add Cameras     |                            |
|-----------------|----------------------------|
| Filt            | er:                        |
| Show all camera | as:                        |
|                 | Co-working desks<br>austin |
|                 | austin kitchen             |
|                 | Austin     elevator        |

- Step 4. Under the New Layout button choose the Edit button, drag cameras to the locations you would like and click Save Changes when done.
- Step 5. Under New Layout button click Settings.
- Step 6. Name the new layout, choose Aspect Ratio and number of Cameras Per Row. Click the Save Changes button when done.

| ayout Settings            |            | ×                   |
|---------------------------|------------|---------------------|
| Name:                     | New Layout |                     |
| Camera Aspect Ratio:      | 16x9       |                     |
| Max Cameras Per Row:      | 3          |                     |
| Show Camera Title Bars:   |            |                     |
| Show Camera Pane Borders: |            |                     |
|                           |            |                     |
|                           |            | Cancel Save Changes |

#### **Deleting a Layout**

- Step 1. Click on the layout you want to delete on the left side of the screen under layout tab.
- Step 2. Click the blue drop down button at top of the screen and choose Delete.
- Step 3. Click the red Delete button

#### **Delete Confirmation**

Are you sure you want to delete this layout? It will be removed for yourself and everyone it is shared with.

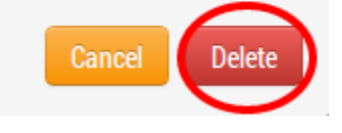

## 3. Live Viewing

- Step 1. Click once any camera you want to view.
- Step 2. This will bring a new window up with live streaming video
- Step 3. Click the X to close the screen.

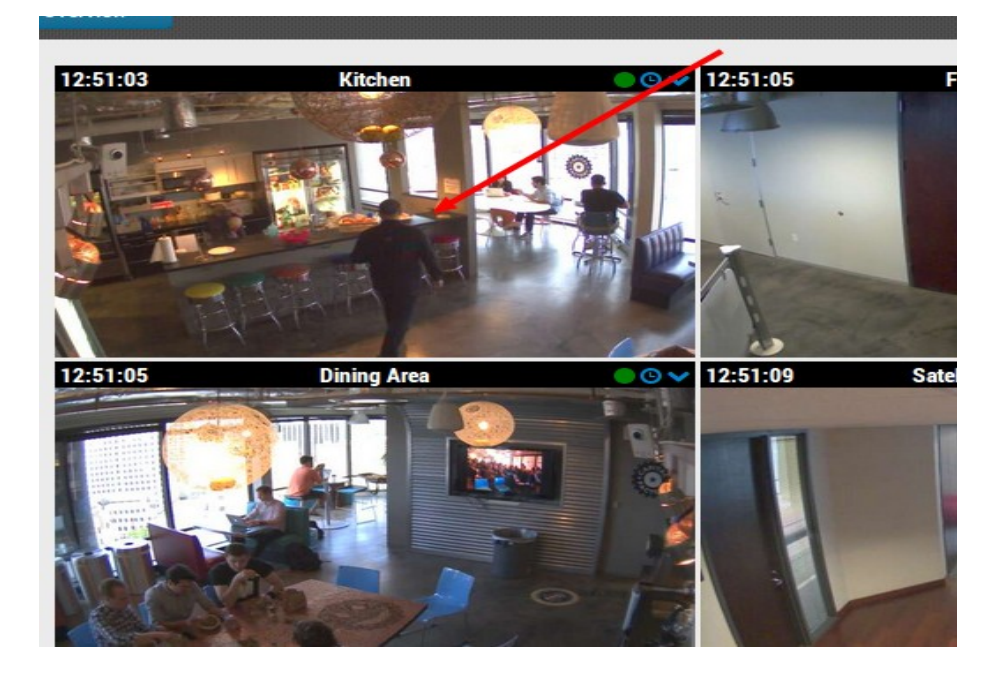

## 4. History Browser

### Viewing History

Step 1. Click the clock icon in the top right hand of any camera view.

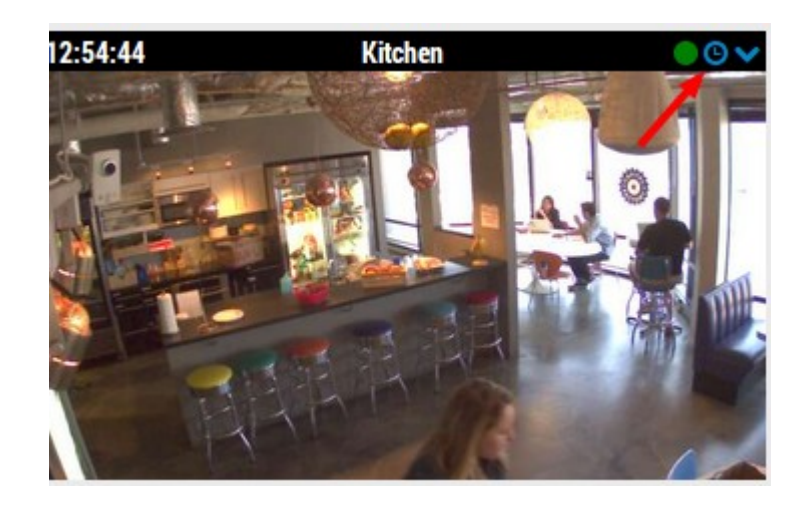

- Step 2. This will open up the history browser
- Step 3. To move video back in time simply click on the blue bar and drag to the right.

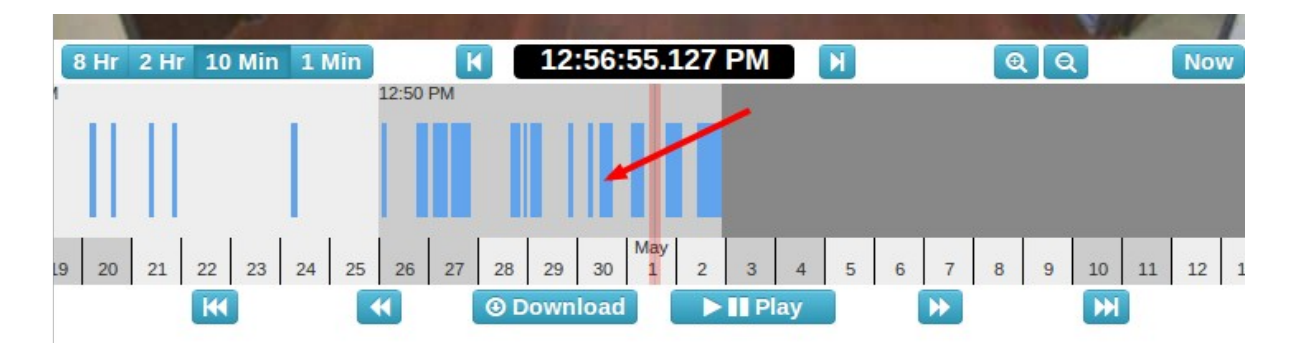

- Step 4.To move back from event to event use the arrows on the side of the page.
- Step 5. To access a specific day simply click on the date at the bottom of the page where the calender is located.

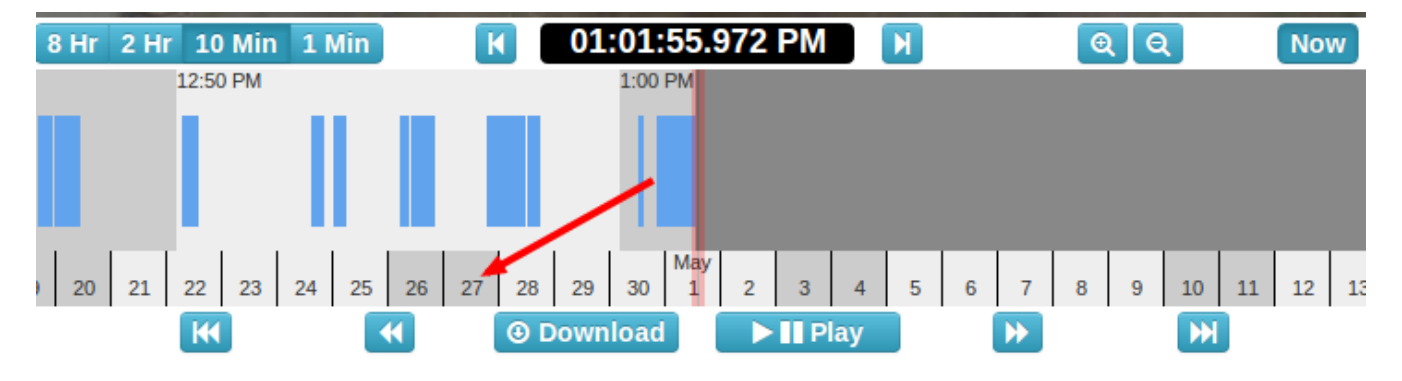

Step 6. To view a group of clips together, highlight the section you choose to view. To highlight, click where you want to start and press the shift button. Hold the shift key and click where you want it to stop. You will then see the area highlighted and can download.

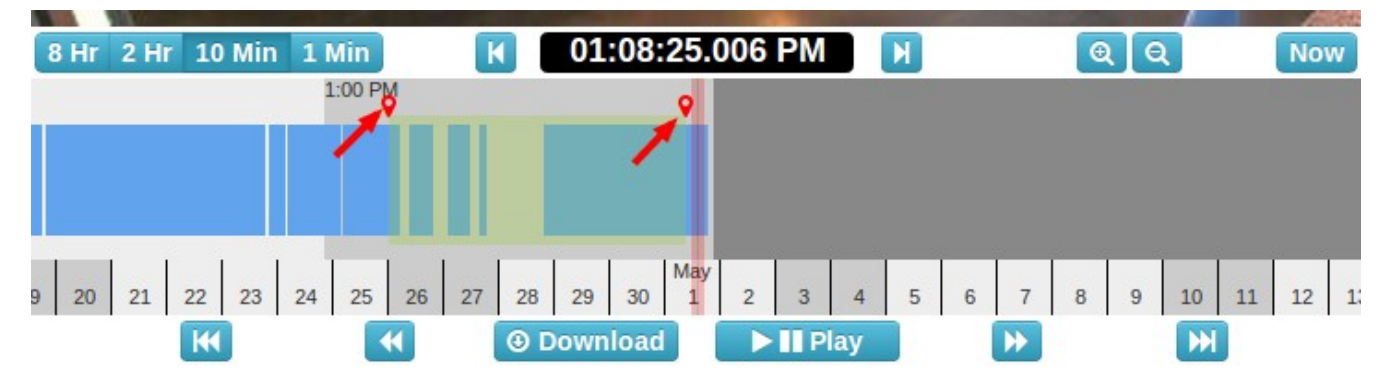

- Step 7. To download the video mark the area you want and click download.
- Step 8. To download multiple clips follow the steps discussed in step 6, to highlight a section.

## 5. User Management

To manage access rights and edit new users click on the Users tab on the left side of the page.

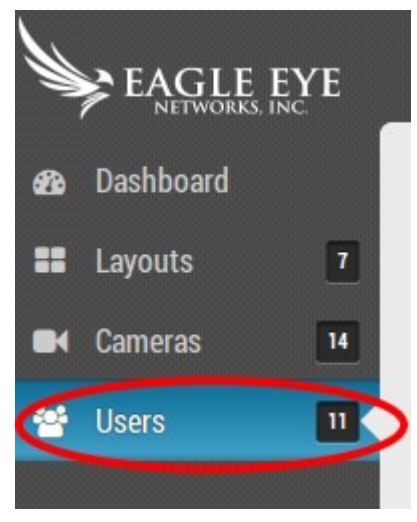

### Adding Users

Step 1. To add a user click the green button marked Add User.

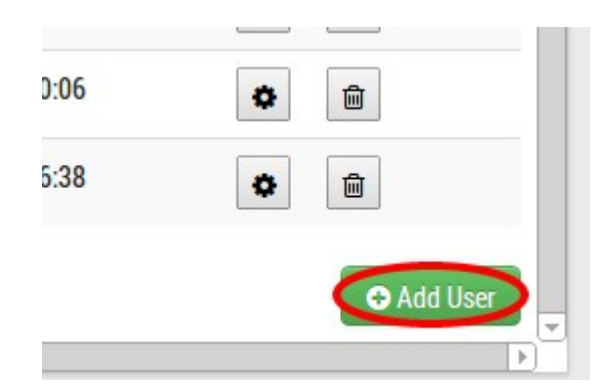

Step 2. Enter the email address, first name and last name in the boxes. Step 3. Click the green button marked Add User once more.

| Email      |           |
|------------|-----------|
| Name       |           |
| First Name | Last Name |
|            |           |

#### Managing User Settings

Step 1. Under Actions click on the gear icon on the user you wish to edit.

| ۲ | Ŵ |
|---|---|
| ٠ | Ŵ |

Step 2. Under User Settings disable user if you need to.

Step 3. Edit the access period on the drop down menu for the time you wish the user to be able to access the cameras.

| User Settings | Cameras        | Layouts  |   |
|---------------|----------------|----------|---|
| C             | )isable User:  |          |   |
| Ac            | cess Period: < | 24 hours |   |
| ŧ             | Permissions:   | All      | • |

- Step 4. Under the Permissions drop down menu, choose which admin rights you would like the user to have.
- Step 5. To choose which cameras can be accessed by the user, click the Camera Tab.
- Step 6. Choose cameras by using the arrow buttons moving cameras from no access to access.

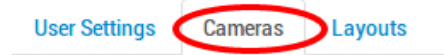

You can control this user's access to individual cameras. Giving access to layouts automatically gives them access to all cameras in their layouts

| Library      |          | > Training Room                                                    |   |
|--------------|----------|--------------------------------------------------------------------|---|
| Waiting Area |          | all Co-working desks<br>Dining Area<br>Freight Elevator<br>Kitchen | = |
|              | <b>`</b> |                                                                    |   |

- Step 7. To choose the layouts that the user may view click the Layout tab.
- Step 8. Choose the layouts by using the arrow buttons which move layouts from no access to access.

| lo Access                                                                               | Access                                                                                                    |
|-----------------------------------------------------------------------------------------|----------------------------------------------------------------------------------------------------|
| One Large<br>Double Big Layout<br>All Cameras<br>4x3 Aspect Ratio<br>High Traffic Areas | <ul> <li>▲</li> <li>▲</li></ul> |

Step 9. Click Save Changes to save the settings